## «ДОКУМЕНТ НАВИГАТОР»

Программа «Документ Навигатор» предназначена для обмена документами между программами «М.Е.Док» и «1С» (версии 7.7 и 8.\*), Клиент-Банк.

| у документ навігатор                                                                     | V0.018                           |                            |                                 |     |            |                                                           |                   |                                                                                            |                                          |                       |            |            |
|------------------------------------------------------------------------------------------|----------------------------------|----------------------------|---------------------------------|-----|------------|-----------------------------------------------------------|-------------------|--------------------------------------------------------------------------------------------|------------------------------------------|-----------------------|------------|------------|
| Файл Модули Сервіс                                                                       |                                  |                            |                                 |     |            |                                                           |                   |                                                                                            |                                          |                       |            | Допомога   |
| Вихілні                                                                                  |                                  |                            |                                 |     | 2          |                                                           |                   |                                                                                            |                                          | Підпря                | 16мство    |            |
|                                                                                          |                                  |                            |                                 |     |            |                                                           |                   |                                                                                            |                                          |                       | приятие №2 |            |
| з 28.09.2015 💽 по                                                                        | 28.09.2015                       | Акт виконаних              | робіт                           | ~   | Фильтр     |                                                           |                   |                                                                                            |                                          |                       |            |            |
|                                                                                          |                                  | M.E.DOC IS:                |                                 |     | #          |                                                           |                   |                                                                                            | 1C:                                      |                       |            | #          |
| № 🤒 €дРПОУ                                                                               | Назва                            | Номер Дат                  | а Сума без ПДВ                  | пдв | Сума з ПДВ | Nº 🤌                                                      | сдрпоу            | Назва                                                                                      | Номер Дата                               | Сума без ПДВ          | пдв        | Сума з ПДВ |
|                                                                                          |                                  |                            |                                 |     |            |                                                           |                   |                                                                                            |                                          |                       |            |            |
| <<br>Документів: 0; Вибрано: 0 ВС<br>F1 Допонога<br>СССССССССССССССССССССССССССССССССССС | :ього: 0,00 / 0,00 / 0<br>F3 Пег | лоо вибрано: 0,0<br>регляд | 0 / 0,00 / 0,00<br>F5 Коліювати |     | F9 OTP#    | <ul> <li>Аскументів: 0,</li> <li>Акументів: 1,</li> </ul> | Вибрано: 0<br>F11 | ВСЬОГО: 0,00 / 0,00 /<br>Налаштування<br>От Маіпсе<br>имайчел <sup>а</sup> - 1 (10570) 728 | 0,00 ВИБРАНО: 0,00 /<br>F12 Зберігти таб | 10,00 / 0,00<br>пицео | Alt+F4 Br  | ÞXIA       |

- интерфейс на украинском и русском языках
- поддерживает работу с несколькими предприятиями.
- делает выборку входящих документов по дате (период).
- поддерживает выбор входящих документов по названию контрагента.
- проверка документа на уникальность в системе «1С» (зарегистрированная версия)
- передача документов списком из «1С» в «MEDoc IS» и из «MEDoc IS» в «1С» (зарегистрированная версия, в «демо» режиме из «MEDoc IS» в «1С» передается 1 документ за сеанс работы)
- привязка в «1С» налоговой накладной к договору (зарегистрированная версия)
- привязка в «1С» Додатка №2 к налоговой накладной и договору (зарегистрированная версия)
- исправление единиц измерения и подстановка кода в налоговую накладную «MEDoc IS»(зарегистрированная версия)

- замена данных контрагента данными из справочника контрагентов «MEDoc IS» при переносе из 1С (зарегистрированная версия)
- удаляет символы «(», «)», « », «-» из номера телефона при заполнении налоговой накладной и приложения 2 (зарегистрированная версия)
- запись новых контрагентов и новой номенклатуры в справочник 1С при переносе налоговых накладных, счетов и банковской выписки (зарегистрированная версия)
- выгрузка первичных документов в «MEDoc IS» в пользовательские бланки. выгрузка пользовательских первичных документов в «MEDoc IS» в пользовательские бланки (зарегистрированная версия)
- поиск расхождений в суммах документов между 1С и MEDoc IS (зарегистрированная версия)
- Передаются из «1С» в «МЕDoc IS» -Акт выполненых работ -Счет -Расходная Накладная -Налоговая Накладная -Приложение 2 -Запись Книги Приобретения (зарегистрированная версия) -Пользовательские документы (зарегистрированная версия)
- Передаются из «MEDoc IS» в «1С» Входящие налоговые накладные (по одной для не зарегистрированной версии) — Додаток 2 входящие налоговые накладные (зарегистрированная версия) — Счета (зарегистрированная версия)
- Передаются из «MEDoc IS» в «1С» Исходящие налоговые накладные (зарегистрированная версия) ВАЖНО!!! При передаче преимущество в нумерации накладних отдается "1С". После транзакции номер налоговой накладной в «MEDoc IS» будет соответствовать номеру в «1С».
- Приходная накладная (зарегистрированная версия)
- Акты выполненных работ (зарегистрированная версия)
- Экспорт-импорт бакновских выписок из Вашего Клиент-Банка
- Встроенный редактор «Звіта про суми нарахованої заробітної плати (доходу, грошового забезпечення, допомоги, компенсації) застрахованих осіб та суми нарахованого єдиного внеску на загальнообов'язкове державне соціальне страхування до фіскальних органів» позволяет просмотреть и изменить данные XMLфайлов в «бумажной» форме.
- Создание условной продажи при распределенном НДС. В системе 1С и «MEDoc IS» создаются налоговые накладные на условную продажу в процентном отношении от входящей налоговой накладной (зарегистрированная версия)
- Передача из «MEDoc IS» в «1С» ведомости начисления заработной платы (зарегистрированная версия)
- Сообщение о принятии на работу нового работника

### Установка программы

Необходимо скачать тут установщик программы и запустить его.

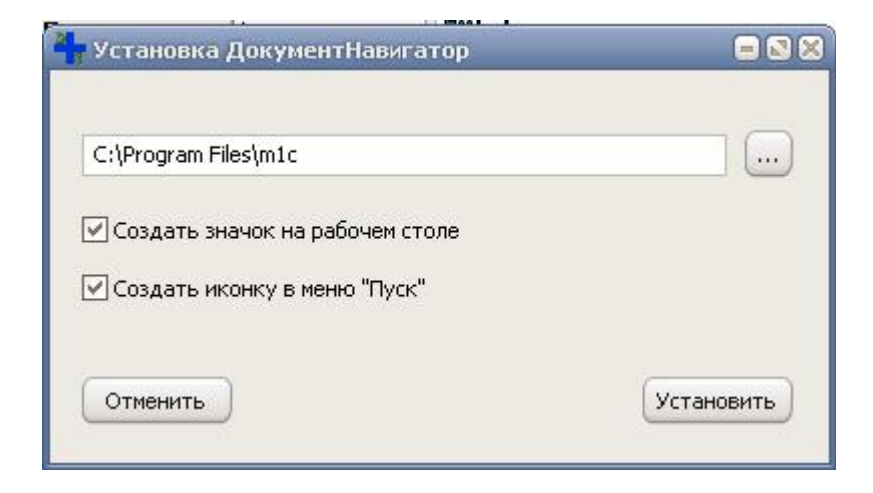

Установите программу в любую директорию по Вашему выбору. На рабочем столе и в меню пуск будут созданы значки для запуска программы.

### Запуск программы

Запуск программы осуществляется файлом DocumentNavigator.exe или двойным щелчком на иконке «ДокументНавигатор» рабочего стола или выбором из меню «Пуск» — «Программы»

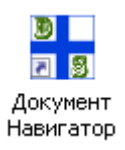

### Настройка предприятия

Для входа в окно настройки предприятия необходимо нажать кнопку с иконкой

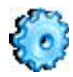

Или выполнить «Меню —> Файл -> Настройка»

| , Налаштування                                                         | ×                                                                                           |
|------------------------------------------------------------------------|---------------------------------------------------------------------------------------------|
|                                                                        | <ul> <li>Бланки М.Е.Doc IS</li> <li>Акт виконаних робіт</li> <li>Стандартні 1С77</li> </ul> |
| Нове Видалити Філія                                                    | О Користувача<br>З ПДВ<br>Без ПДВ                                                           |
| М.Е.Doc IS<br>Файл запуску<br>Логін<br>Пароль                          | Рахунок                                                                                     |
| 1С<br>Версія 1С7.7 сетевая версия ♥ ♀<br>Шлях до БД<br>Логін<br>Пароль | Видаткова накладна                                                                          |
| Пароль<br>Документи користувача 1С Правила заповн                      | ення Інтерфейс Зберігти                                                                     |

|                              | OK               |
|------------------------------|------------------|
| Информационные Базы:         | Отмена           |
| mm<br>Информационная База #1 | <u>И</u> зменить |
|                              | Добавить         |
|                              | <u> </u>         |
|                              | Помощь           |

- — («Логин») Указать Имя под которым Вы входите в программу «1С»
- — («Пароль») Указать пароль под которым Вы входите в программу «1С» (Пароли в настройках данной программы хранятся в зашифрованном виде)

Логин и пароль должны быть такими же как в форме запуска 1С:

|    | Пользователь: | Админов |          | -      |
|----|---------------|---------|----------|--------|
| V7 | Пароль:       | ******* |          |        |
|    |               | ОК      | Отмена ( | Помошь |

Кнопка «Сохранить» сохраняет настройки.

Кнопка «Удалить» удаляет настройки текущего предприятия.

Вы можете сделать настройки на несколько предприятий, для этого достаточно создать НОВОЕ предприятие.

Для организаций не использующих ПО «1С», «Документ Навигатор» позволяет работать с созданием налоговых накладных для распределенного НДС без подключения к 1С. Для этого в настройках в разделе «1С» необходимо выбрать вариант - «не использовать».

|                                                       |                                                                                                    | • • •                                                                                              |
|-------------------------------------------------------|----------------------------------------------------------------------------------------------------|----------------------------------------------------------------------------------------------------|
| Підприємство<br>mm<br>ЕДРПОУ / Р<br>35857830<br>Філія | ▼ НОКПП Нове Видалити                                                                                        | Бланки М.Е.Doc IS<br>Акт виконаних робіт<br>© Стандартні 1С77<br>© Користувача<br>З ПДВ<br>Без ПДВ |
| М.Е.Doc IS<br>Файл запуску<br>Логін<br>Пароль         | C:\MedocIS_49\ezvit.exe<br>Admin                                                                             | Рахунок<br>© Стандартні 1С77<br>© Користувача<br>3 ПДВ<br>Без ПДВ                                  |
| 1С<br>Версія<br>Шлях до БД<br>Логін<br>Пароль         | 1С7.7 сетевая версия<br>1С7.7 SQL-версия<br>1С7.7 сетевая версия<br>1С7.7 локальная версия<br>1С8.2<br>1С8.2 | Видаткова накладна<br>Стандартні 1С77<br>Користувача<br>3 ПДВ<br>Без ПДВ                           |
|                                                       | не использовать                                                                                              |                                                                                                    |

Правая половина формы настраивает выбор бланков для видов документов (для зарегистрированной версии). Вы можете выгружать первичные документы в «MEDoc IS» в пользовательские бланки, для этого нужно указать в соответствующем поле имя шаблона документа. Для каждого предприятия можно создать выгрузку в «MEDoc IS»

пользовательских (созданных в системе 1С уникальных видов документов) первичных документов.

| редприятие №1<br>сходящие |                 |                  |      |           | <b>S</b>      | 6 |
|---------------------------|-----------------|------------------|------|-----------|---------------|---|
| Название                  | Идентификатор   | Тип              | Бла  | анк с НДС | Бланк без НДС |   |
| Акты Приема-Перє          | АктПриемаПереда | Акт выполненных  | 1    | '7АППБ    | 1С77АППБ      |   |
|                           |                 | Расходная наклад | ная  |           |               |   |
|                           |                 | Акт выполненных  | pabo |           |               |   |
|                           |                 |                  |      | •         |               |   |
|                           |                 |                  |      |           |               |   |
|                           |                 |                  |      |           |               |   |

Количество подключаемых видов документов не ограничено. Для подключения своих видов документов нажмите в настройке предприятия кнопку «Пользовательские документы». Заполните таблицу, где:

- — «Название» как будет отображаться название Вашего Документа в списке выбора.
- — «Идентификатор» идентификатор Вашего документа в структуре метаданных системы 1С.

Узнать Ваш идентификатор можно следующим образом:

1.Запустите Конфигуратор 1С. 2.В разделе меню «Конфигурация» выберите подпункт «Описание структуры метаданных». З.В списке в открывшемся окне найдите Ваш документ. Для ускорения поиска перейдите в меню «Действия» – «Поиск» – «Искать» (или Ctrl+F3) и в строке поиска наберите имя Вашего документа.

Например, мы создали новый пользовательский документ «Акт приема-передачи». В структуре метаданных, запись об этом документе будет выглядеть следующим образом:

- — Документ
- — Идентификатор «АктПриемаПередачи»
- — Синоним «Акт приема-передачи»
- — Комментарий «Акт приема-передачи»
- — Журнал «Журнал.АктыПриемаПередач»

• — ПериодичностьНомера «Год» и т. д.

Идентификатор нашего документа

- — «АктПриемаПередачи»
- — «Тип» выберите тип соответствия Вашему документу
- — «Расходная накладная», «Акт выполненных работ» или «Счет».
- — «Бланк с НДС», «Бланк без НДС»
- — соответственно шаблоны в «МЕДос IS» бланков этого документа.

Кнопка «Правила заполнения» позволяет установить правила заполнения документов для предприятия.

Вкладка «Налоговая накладная»

M.E.Doc IS:

- — «Не передавать в MEDoc IS код ЕДРПОУ неплательщика налогов» при передаче данных налоговой накладной из 1С в MEDoc IS, по неплательщику НДС не заполняется служебное поле «ЕДРПОУ покупця».
- — «Включить авторасчет» программа MEDoc IS при заполнении налоговой накладной будет производить перерасчет сум. При отключеной опции суммы заполняются «как в 1С»
- 1C:

| 🔩 Правила заполнен     | ия док                        | ументов              | 0           | × |  |  |  |  |  |
|------------------------|-------------------------------|----------------------|-------------|---|--|--|--|--|--|
| Предприятие №1         |                               |                      |             |   |  |  |  |  |  |
| Налоговая накладная    | Счет                          | Банковские выписки   |             |   |  |  |  |  |  |
| M.E.Doc IS             |                               |                      |             |   |  |  |  |  |  |
| 📃 Не передавать в МВ   | Док ко,                       | д ЕДРПОУ неплательщі | ика налогов |   |  |  |  |  |  |
| 📃 Включить авторасч    | ет                            |                      |             |   |  |  |  |  |  |
| -10                    |                               |                      |             |   |  |  |  |  |  |
|                        |                               |                      |             |   |  |  |  |  |  |
| 🗌 🔲 При поиске использ | овать д                       | ату договора         |             |   |  |  |  |  |  |
| Записывать нового      | Записывать нового контрагента |                      |             |   |  |  |  |  |  |
| Записывать новые       | Ваписывать новые ТМЦ          |                      |             |   |  |  |  |  |  |
| Записывать нов         | ые код                        | ы УКТ ЗЕД            |             |   |  |  |  |  |  |
|                        |                               |                      |             |   |  |  |  |  |  |
|                        |                               |                      |             |   |  |  |  |  |  |
|                        |                               |                      |             |   |  |  |  |  |  |
|                        |                               |                      |             |   |  |  |  |  |  |
| L                      |                               |                      |             |   |  |  |  |  |  |

- «При поиске использовать дату договора» Если у Вас трудности с внесением в 1С договора прошлых периодов, а Ваши контрагенты в документах ссылаются на этот договор, то сняв отметку с этого пункта программа будет искать договор по двум параметрам – «контрагент» и «номер договора»
- «Записывать нового контрагента» При включении данной опции, при переносе входящей налоговой накладной, будет проводится предварительный анализ документа. Если в «Справочнике контрагентов» не будет найден текущий контрагент программа создаст в справочнике новую группу «ДокументНавигатор» и в нее поместит вновь созданного контрагента. Также создастся текущий договор с контрагентом. После этого вы можете переместить нового контрагента в другую группу.

| 🗐 Контрагенты (11.05.15)        | Контрагенты (11.05.15) 📃 🛚 😒 |       |                       |          |                  |  |  |  |
|---------------------------------|------------------------------|-------|-----------------------|----------|------------------|--|--|--|
| a 🗅 🖬 🔏 🗮 🐺 🖫 🎨 🗈 🛙             | i 🖪 🖥                        | . 🖳 🕐 | þ;                    |          |                  |  |  |  |
| 🖃 🚊 Контрагенты                 | Ko                           | д     | Наименование          | ЕДРПОУ   | Адрес            |  |  |  |
| 🛁 Банки                         | 3 000                        | 026   | ДокументНавигатор     |          |                  |  |  |  |
| — 🔄 ДокументНавигатор           | 000                          | 027   | 000 "Новый поставщик" | 11119999 | Ак. Павлова, 678 |  |  |  |
| — 🫅 Перевозчики                 |                              |       |                       |          |                  |  |  |  |
| — 🛅 Покупатели                  |                              |       |                       |          |                  |  |  |  |
| 🛁 Поставщики                    |                              |       |                       |          |                  |  |  |  |
| — 🛅 Прочие                      |                              |       |                       |          |                  |  |  |  |
| 🛁 Таможни                       |                              |       |                       |          |                  |  |  |  |
| 🦾 Учредители                    |                              |       |                       |          |                  |  |  |  |
|                                 |                              |       |                       |          |                  |  |  |  |
|                                 |                              |       |                       |          | *                |  |  |  |
| <u>З</u> акрыть <u>И</u> стория |                              |       |                       |          |                  |  |  |  |

| 🗎 Договор - ДГ-0000005                                                                                                    |                                |  |  |  |  |  |  |  |
|----------------------------------------------------------------------------------------------------|--------------------------------|--|--|--|--|--|--|--|
| ?                                                                                                    |                                |  |  |  |  |  |  |  |
| Добро                                                                                                    |                                |  |  |  |  |  |  |  |
| Договор № ДГ-0000005 от 01.01.15 🔳                                                                                                    | Номер дог-ра: 123"Д"/158       |  |  |  |  |  |  |  |
| Контрагент                                                                                                    |                                |  |  |  |  |  |  |  |
| 000 "Новый поставщик"                                                                                                    | Вид НДС: Без НДС 🛄             |  |  |  |  |  |  |  |
| Валюта: Гривня Курс: 1.00000 грн за 1 грн                                                                                                    | Вид торговли: Безналичный ра 🛄 |  |  |  |  |  |  |  |
| Параметры договора                                                                                                    |                                |  |  |  |  |  |  |  |
| Начало: 01.01.15 🔳 Окончание: 31.12.15 🔳                                                                                                    | Сумма (с НДС): 0.00 📾          |  |  |  |  |  |  |  |
| Налоговый учет                                                                                                    |                                |  |  |  |  |  |  |  |
| По договору выписываются итоговые налоговые накладные за месяц<br>Не относить на затраты в налоговом учете                                                                                                    |                                |  |  |  |  |  |  |  |
| Вид договора: Договір купівлі-продажу                                                                                                    |                                |  |  |  |  |  |  |  |
|                                                                                                    |                                |  |  |  |  |  |  |  |
| Примечание                                                                                                    |                                |  |  |  |  |  |  |  |
| The second second s |                                |  |  |  |  |  |  |  |
| <u>О</u> К <u>З</u> акрыть                                                                                                    |                                |  |  |  |  |  |  |  |

 «Записывать новые ТМЦ» — При включении данной опции, при переносе входящей налоговой накладной, будет проводится предварительный анализ документа. Если в «Справочнике номенклатуры» не будет найден текущий товар, то он будет создан программой. Новый товар создается в корневой папке справочника. Если включить опцию «Записывать новые коды УТК ЗЕД» то в случае отсутствия данного кода в «Справочнике УТК ЗЕД» он будет создан программой.

По умолчанию данные пункты выключены (без «галочек»).

Вкладка «Счет»

— «Подписывает счета» — реквизиты работника за чьей подписью будут создаваться счета в MEDoc IS. Рекомендуем заполнить.

1C:

— «Записывать нового контрагента» — аналогично действию в разделе «Налоговая накладная». Текущий договор не создается.

— «Записывать новые ТМЦ» — аналогично действию в разделе «Налоговая накладная». Справочник УТК ЗЕД не пополняется.

По умолчанию данные пункты выключены (без «галочек»).

Вкладка «Банковские выписки»

| · · · · · · · · · · · · · · · · · · · |        | <b></b>     |           | 1 |  |  |
|---------------------------------------|--------|-------------|-----------|---|--|--|
| Налоговая накладная                   | Счет   | Банковски   | з выписки |   |  |  |
| Записывать нового к                   | онтраг | гента       |           |   |  |  |
|                                       |        |             | Town      |   |  |  |
| П не определять ндс                   |        | начению пла | пежа      |   |  |  |
| 🔘 Всегда с НДС                        |        |             |           |   |  |  |
| С Всегда без НДС                      |        |             |           |   |  |  |
|                                       |        |             |           |   |  |  |
|                                       |        |             |           |   |  |  |
|                                       |        |             |           |   |  |  |
|                                       |        |             |           |   |  |  |
|                                       |        |             |           |   |  |  |

| 3 Правила заполнен       | ия доку        | ументов      |              | × |
|--------------------------|----------------|--------------|--------------|---|
| Предприятие №1           |                |              |              |   |
| Налоговая накладная      | Счет           | Банковские в | ыписки       |   |
| M.E.Doc IS               |                |              |              |   |
| Подписывает счета        |                |              | Сидоров В.В. |   |
| -1С<br>Записывать нового | контраг<br>ТМЦ | ента         |              |   |
|                          |                |              |              |   |

— «Записывать нового контрагента» — аналогично действию в разделе «Налоговая накладная». Текущий договор не создается. Создается новый счет и привязывается к новому контрагенту. В случае отсутствия банка контрагента в справочнике, добавляется новый банк.

- «Не определять НДС по назаначению платежа» - по умолчанию система определяет есть ли НДС в сумме платежа по тексту назначения. Если Ваш вид деятельности подразумевает получение платежей только с НДС или только без НДС, включите эту функцию, чтоб избежать ошибок в формулировке платежа.

По умолчанию данные пункты выключены (без «галочек»).

### «Интерфейс»

При некоторых настройках шрифта операционной системы, информация отображаемая программой может сдвигатся и накладыватся на соседние информационные поля. Для подбора размера шрифта выставьте необходимый размер. Образец отображения находится в правой части окна. Для сохранения размера нажмите кнопку «Записать», изменения вступят в силу после перезагрузки программы.

| 🛂 Інтерфейс                                                |              | (                                               | - 🛛 🗙 |
|------------------------------------------------------------|--------------|-------------------------------------------------|-------|
| Размер надписи 🛛 🗶                                         | По умолчанию | Отримати                                        |       |
|                                                            |              | С 28.09.2015 Предприятие Наше предприятие       |       |
| Изменения вступят в силу после<br>перезагрузки<br>Записать |              | Использовать справочник контрагентов M.E.Doc IS |       |

#### Использование программы

### Навигация

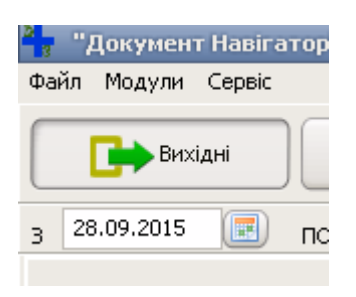

Кнопкой навигации (или комбинация клавиш «Ctrl+F3») изменяет вид документов – ВХОДЯЩИЕ и ИСХОДЯЩИЕ

### Получение входящих документов из «MEDoc IS»

В правом верхнем углу выберете предприятие с которым Вы будете работать (Если предприятие было только что введено в настройки соединения, необходимо перезагрузить программу чтобы это предприятие появилось в списке выбора)

| ml  | Предприятие    |   |
|-----|----------------|---|
| 0}  | Предприятие №1 | - |
|     | Предприятие №1 |   |
| НДС | Предприятие №2 |   |

Укажите период за который необходимо получит документы. Также, Вы можете установить дополнительный параметр выбора документов по названию (части названия) предприятия — контрагента (программа сохраняет последний выбранный тип документов).

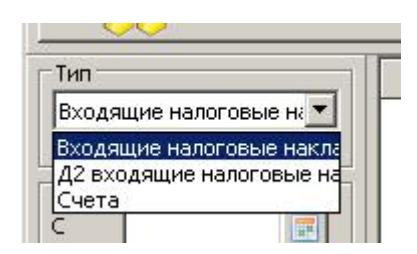

Кнопка «Получить» (или клавиша "F9") производит выбор документов в соответствии с заданными Вами параметрами.

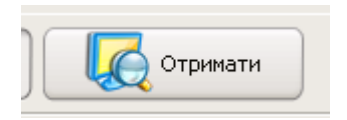

#### Фильтр списка документов

Вы можете отфильтровать список документов по названию контрагента. В список включаются контрагенты название которых содержит введенное Вами слово. Для перестроения списка необходимо нажать кнопку «Перестроить таблицу». При этом новая выборка документов не производится.

| (онтрагент | 2004 |
|------------|------|
|            | 5    |

### Передача документов

После получения документов результат будет выведен в список документов. В левой панели будет находится список документов в системе «MEDoc IS» в правой – «1С».

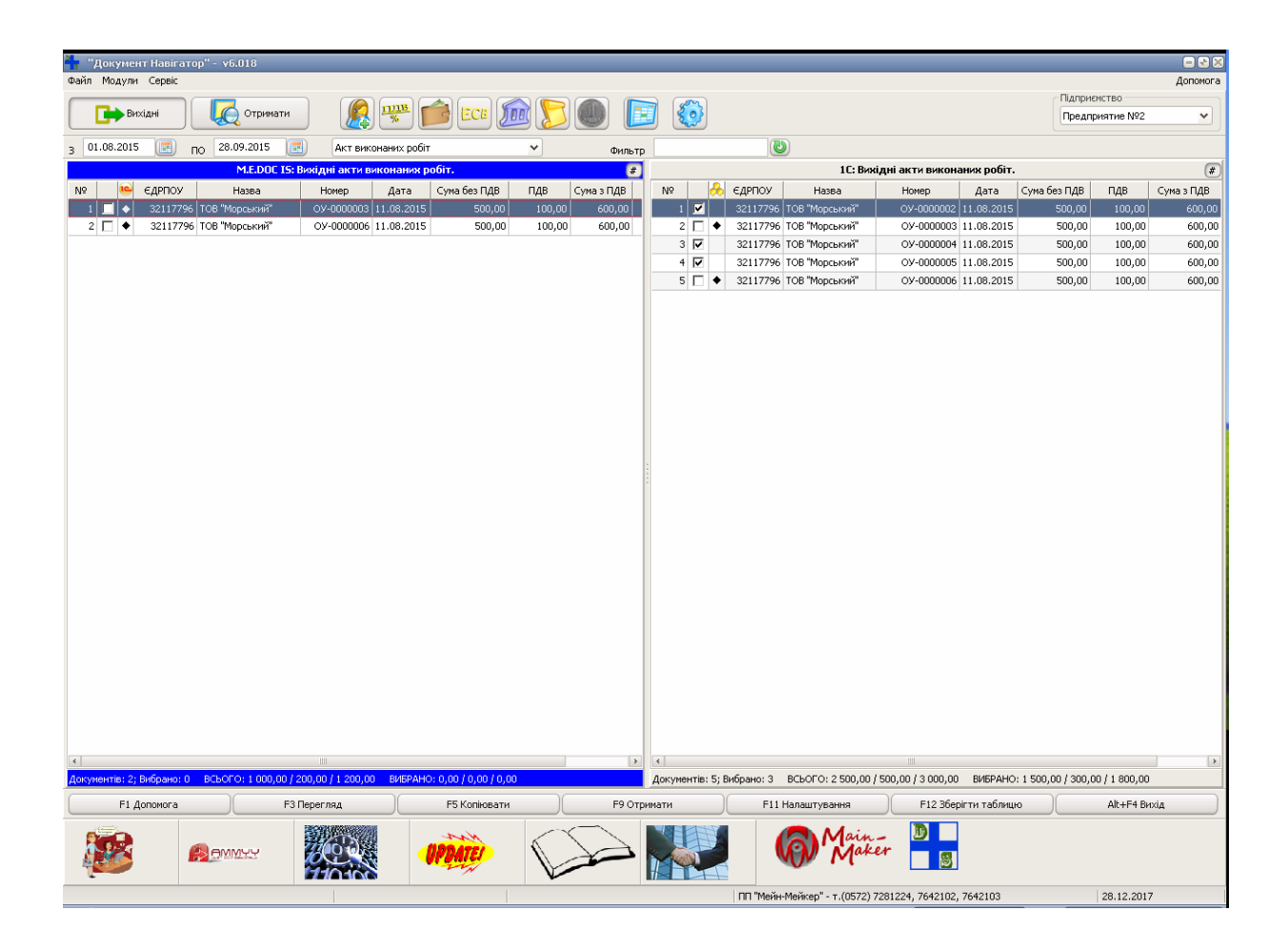

(Включить/выключить «сеточку» в списке документов можно кнопкой «#»)

Если программа находит одинаковые документы в двух системах, то отметка выбора не ставится и в третей колонке панели документ маркируется значком.

|    |              |   |          | · · · ·        |            |            |     |
|----|--------------|---|----------|----------------|------------|------------|-----|
| N۹ |              | & | €ДРПОУ   | Назва          | Номер      | Дата       | Сум |
| 1  |              |   | 32117796 | ТОВ "Морський" | 0У-0000002 | 11.08.2015 |     |
| 2  |              | • | 32117796 | ТОВ "Морський" | ОУ-0000003 | 11.08.2015 |     |
| 3  | $\checkmark$ |   | 32117796 | ТОВ "Морський" | ОУ-0000004 | 11.08.2015 |     |
| 4  | $\checkmark$ |   | 32117796 | ТОВ "Морський" | ОУ-0000005 | 11.08.2015 |     |
| 5  |              | ٠ | 32117796 | ТОВ "Морський" | ОУ-0000006 | 11.08.2015 |     |

Двойной клик левой кнопкой мыши по строке (или клавиша «F3») открывает просмотр списка товара в документе.

Для передачи документа необходимо отметить документ во второй колонке списка. Отметку можно поставить/убрать левой кнопкой мыши или клавишей «пробел». Передаются только те документы, которые отмечены значком во второй колонке. Для передачи документов необходимо нажать клавишу «F5» или кнопку «F5 Копировать» или перетащить отмеченные документы на соседнюю панель.

Все документы, отмеченные Вами для передачи, будут отправлены в соответствующую программу. (работает только в зарегистрированной версии. В демо-версии передается только 1 документ за один сеанс передачи.) В последней колонке «Передача» выводится результат передачи документа — «Передан», если документ передан в программу или «Повтор» — если документ уже создан (работает только в зарегистрированной версии).

В следующем окне можно выбрать параметры передачи. По умолчанию изменение параметров заблокировано. Для изменения нужно нажать кнопку «Изменить»

|                             | Вибрано документів: 124 | 1         |
|-----------------------------|-------------------------|-----------|
| Параметри запису:           |                         | а Змінити |
| 🗌 Не ставити термін сплати  |                         |           |
| Підписує рахунки            |                         |           |
| Використовувати довідник ко | онтрагентів M.E.Doc IS  |           |
| Перезаписувати існуючі доку | менти                   |           |

Выберите действие программы при обнаружении уже введенного документа — «Перезаписывать» — программа запишет документ без проверки уникальности, Без включённого параметра — программа не запишет документ (пропустит), если он уже внесен в программу «1С». (Параметр «Перезаписывать существующие документы» не запоминается, т.е. после совершения операции переключается в исходное положение — пропустить, галочка убрана)

При записи документов в «MEDoc IS» Вы можете включить режим «Использовать справочник контрагентов М.Е.Док» (для зарегистрированной версии)

В этом режиме, в случае нахождения контрагента в справочнике «MEDoc IS» в документе

заменяются регистрационные данные на справочные из «MEDoc IS».

Для перевода программы в зарегистрированную версию необходимо загрузить ключ. Для этого, после настройки подключения, в меню «Сервис» выберите пункт «Загрузить ключ». Если для Вашего предприятия срегенерирован ключ, в открывшемся окне будет показана соответствующая информация и указан срок действия ключа.

### Контекстное меню.

Нажатие правой кнопки мыши на поле таблицы вызывает всплывающее меню для работы со строками.

Выбрать выделенные строки Снять выбор выделенных строк Выделить переданные Выделить не переданные Очистить историю передачи

### «Горячие клавиши»

| Клавиша | Действие                                           |
|---------|----------------------------------------------------|
| F1      | Помощь                                             |
| F3      | Просмотр содержимого документа                     |
| F5      | Копирование (передача) документа                   |
| F9      | Получение документов                               |
| F10     | Переход в меню                                     |
| F11     | Настройки                                          |
| F12     | Сохранение таблицы выбранных документов            |
| Alt     | Переход в меню                                     |
| Alt+F4  | Выход из программы                                 |
| Ctrl+F1 | Переход в левую панель «MEDoc IS»                  |
| Ctrl+F2 | Переход в правую панель «1С»                       |
| Ctrl+F3 | Переключение ВХОДЯЩИЕ / ИСХОДЯЩИЕ документы        |
| Ctrl+A  | Выбирает все документы в активной панели           |
| Alt+A   | Снимает выбор со всех документов в активной панели |

#### Кнопка

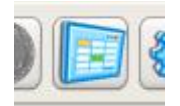

Сохраняет таблицу выборки в форматы электронных таблиц (xls, ods, csv)

Кнопка

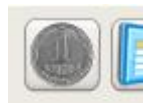

Открывает форму поиска расхождений в суммах документов.

Данный функционал разработан для поиска различий в округлениях в которые делают «MEDoc IS» и «1С»

| Раскождения в сумнах    |           |           |        |          |       |      |                  |     |                |                  |            |                |                  | • •        |   |
|-------------------------|-----------|-----------|--------|----------|-------|------|------------------|-----|----------------|------------------|------------|----------------|------------------|------------|---|
|                         |           |           |        |          |       |      |                  |     |                |                  |            |                |                  |            |   |
| Период                  | Nº Cratyc | CTATYC IC | ЕДРПОУ | Название | Нонер | Дата | 1                | 1C  |                |                  | M.E.Doc 15 |                | F                | асхождение | - |
| C 23.04.2015            | 112.00015 |           |        |          |       |      | Сулма без<br>НДС | ндс | Сумма с<br>НДС | Сумна без<br>НДС | ндс        | Сунна с<br>НДС | Сумма без<br>НДС | ндс        | C |
| Тип                     |           |           |        |          |       |      |                  |     |                |                  |            |                |                  |            | _ |
| Напоговая Накладная 🗸 🗸 |           |           |        |          |       |      |                  |     |                |                  |            |                |                  |            |   |
|                         |           |           |        |          |       |      |                  |     |                |                  |            |                |                  |            |   |
|                         |           |           |        |          |       |      |                  |     |                |                  |            |                |                  |            |   |
|                         |           |           |        |          |       |      |                  |     |                |                  |            |                |                  |            |   |
|                         |           |           |        |          |       |      |                  |     |                |                  |            |                |                  |            |   |
|                         |           |           |        |          |       |      |                  |     |                |                  |            |                |                  |            |   |
|                         |           |           |        |          |       |      |                  |     |                |                  |            |                |                  |            |   |
|                         |           |           |        |          |       |      |                  |     |                |                  |            |                |                  |            |   |
|                         |           |           |        |          |       |      |                  |     |                |                  |            |                |                  |            |   |
|                         | 4         |           |        |          |       | 10   |                  |     |                |                  |            |                |                  |            |   |
|                         |           |           |        |          |       |      |                  |     |                |                  |            |                |                  |            |   |
|                         |           |           |        |          |       |      |                  |     |                |                  |            |                |                  |            | 1 |

Для поиска документов имеющих расхождения в суммах введите период, тип документа и нажмите кнопку

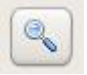

## Экспорт реестра налоговых накладных в Excel, OpenOffice и CSV

Кнопка

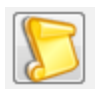

### Открывает окно реестра

| Реестр налоговых накладных и приложений<br>Файл                                                                    | á N≌2          |           |     |       |                  |                     |            |
|----------------------------------------------------------------------------------------------------|----------------|-----------|-----|-------|------------------|---------------------|------------|
| - Слич<br>Получить из М.Е.Doc IS                                                                                   | D Main<br>Maki | ēr 📕      | 8   |       | 🗾 🚺 Предпр       | оиятие              | •          |
| Дата                                                                                                    | єдрпоу         | Найменув: | ΙΠΗ | Філія | Напрямок айменув | ані Код             | Тип        |
| 💿 За период                                                                                                    |                |           |     |       |                  |                     |            |
| Январь 👻 2015 👻                                                                                                    |                |           |     |       |                  |                     |            |
| <ul> <li>Онтервал</li> <li>27.04.2015</li> <li>Создано/Получено</li> <li>27.04.2015</li> <li>27.04.2015</li> </ul> |                |           |     |       |                  |                     |            |
|                                                                                                    | •              |           |     |       | 1                |                     | ۱.         |
| Миви в удовельстрик<br>Слад кой<br>оксиони !                                                                       |                |           | MYY | 207-  |                  | UPDAT               | E          |
|                                                                                                    | Докуг          | ментов: 0 |     |       | ПП "Мейн-Мейн    | кер" - т.(0572) 728 | 81224, T 🔡 |

Программа «Реестр налоговых накладных» предназначена для выгрузки РНН из программы «М.Е.Док» в Эксель или табличный редактор ОпенОфиса (в зависимости от того, что установлено программа сама выбирает)

- поддерживает работу с несколькими предприятиями.
- делает выборку входящих документов по дате (период).
- выгружает в указанном состоянии (с учётом сортировки)

С программой возможно работать и как с отдельным приложением. Подробнее читать тут...

В левой части окна укажите период за который необходимо получит документы

Кнопка «Получить из MEDoc IS» производит выбор документов в соответствии с заданным Вами периодом.

| 🐈 Реестр нало          | оговых н | накладных и п    | риложени | ıй <b>№</b> 2         |     |
|------------------------|----------|------------------|----------|-----------------------|-----|
| Файл                   |          |                  |          |                       |     |
| 🔗 Получ                | ить из М | M.E.Doc IS       |          | Main<br>Mak           | ēr  |
| Дата                   |          |                  |          | єдрпоу                | Най |
| 🧿 За период            | 1        |                  |          |                       |     |
| Январь                 | -        | 2015             | -        |                       |     |
| Интервал<br>27.04.2015 |          | - 27.04.2015     |          |                       |     |
| Создано/<br>27.04.2015 | Получен  | HO<br>27.04.2015 |          |                       |     |
|                        |          |                  |          | 4<br>4<br>4<br>4<br>4 |     |

В окне с полученными данными есть возможность сортировки по отдельной колонке (по возрастанию или убыванию). Для этого необходимо нажать на заголовок колонки (выгружаться данные будут именно в указанном Вами виде )

Двойной клик по строке открывает окно содержимого документа.

| Вжо   | одящая на                 | логовая наклад                 | дная №5145//    | 2 от 31.01.2         | 2015           |              |             |                                     | - 🗆 × |
|-------|---------------------------|--------------------------------|-----------------|----------------------|----------------|--------------|-------------|-------------------------------------|-------|
| Контр | агент: ТОВА               | РИСТВО З ОБМЕЖ                 | ЕНОЮ ВІДПОВІ,   | дальністю "          | велтон, телеко | М" / Центр о | бслуговуван | ня абонентів в м. Харкові, 35074228 |       |
| Сумма | і без НДС                 | 245,83                         | ндс 🗌           | 49,17                | Сумма с НД     | c 🗌 2        | 295,00      |                                     |       |
| Nº    |                           | Номенклатура                   | 3               | Единица<br>измерения | Количество     | Цена         | Сумма       |                                     |       |
| 1     | Абонплата<br>Мбіт/с без D | за доступ до мер«<br>)TV       | ежі Інтернет 25 | грн                  | 1              | 208,33       | 208,33      |                                     |       |
| 2     | Надання у в<br>глобальних | використання ста<br>: IP адрес | тичних          | грн                  | 1              | 37,50        | 37,50       |                                     |       |
|       |                           |                                |                 |                      |                |              |             |                                     |       |
|       |                           |                                |                 |                      |                |              |             |                                     |       |
|       |                           |                                |                 |                      |                |              |             |                                     |       |
|       |                           |                                |                 |                      |                |              |             |                                     |       |
|       |                           |                                |                 |                      |                |              |             |                                     |       |
|       |                           |                                |                 |                      |                |              |             |                                     |       |

| з М.Е | .Doc IS    | G   | Main-<br>Maker | D         | }          |       |     |
|-------|------------|-----|----------------|-----------|------------|-------|-----|
|       |            |     | 🍸 єдрпоу       | Найменув: | ΙΠΗ        | Філія | Нап |
|       |            |     | 00204234       | публічне  | 2042320350 |       | Вих |
|       | 2015       | - / | 00204234       | ПУБЛІЧНЕ  | 2042320350 |       | Вих |
|       |            |     | 00223272       | ПРИВАТНІ  | 2232720331 |       | Вих |
| ı r   | 77.04.2015 |     | 00486008       | ПІВДЕННА  | 4860020339 |       | Вих |
| ) - L | 27.04.2015 |     | 00486008       | ПІВДЕННА  | 4860020339 |       | Вих |
| чено  |            |     | 01056741       | ПРИВАТНІ  | 0567420334 |       | Вих |
| 5 E   |            |     |                |           |            |       | -   |

## Кнопка

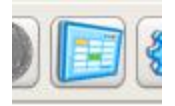

Сохраняет таблицу выборки в форматы электронных таблиц (xls, ods, csv)

## Клиент-Банк

## Кнопка

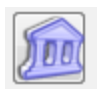

## Открывает окно

| 🐴 Банковские выписки mm |    |               |       |        |        |
|-------------------------|----|---------------|-------|--------|--------|
| Загрузить выписку       |    | Передать в 1С |       |        |        |
| Банк                    | Nº | Дата операции | Дебет | Кредит | ЕДРПОУ |
| •                       |    |               |       |        |        |
|                         |    |               |       |        |        |
|                         |    |               |       |        |        |
|                         |    |               |       |        |        |
|                         |    |               |       |        |        |
|                         |    |               |       |        |        |
|                         |    |               |       |        |        |
|                         |    |               |       |        |        |
|                         |    |               |       |        |        |
|                         |    |               |       |        |        |
| Добавить банк           | •  | III           |       |        | •      |
|                         |    |               |       |        | .d     |

Необходимо выбрать банки в которых вы обслуживаетесь, нажмите на кнопку «Добавить банк»

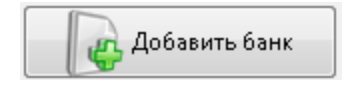

Выставьте галочки у необходимых Вам банков.

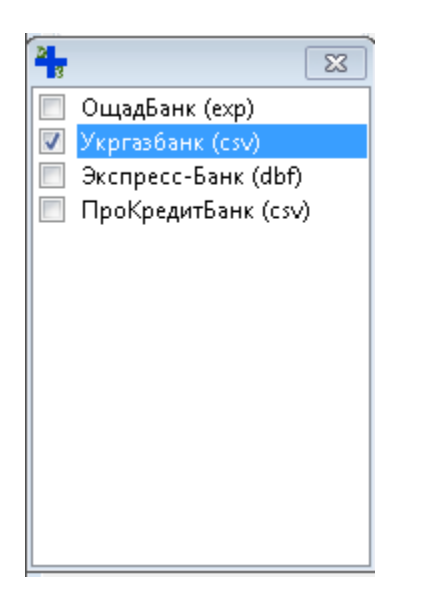

Список банков постоянно обновляется (Если Ваш банк отсутствует в списке обращайтесь к нашей техподдержке)

Теперь в активном окне банков можно выбирать необходимый

|                  | - |
|------------------|---|
| Укогазбанк (csv) |   |

Далее нажимаете кнопку Загрузить выписку и указываете файл созданный вашим клиентбанком.

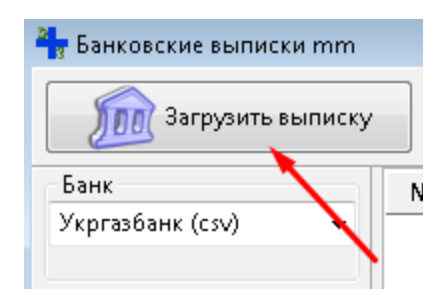

| 🏪 Банковские выписки mm |                       |   |                     | /          |             |  |
|-------------------------|-----------------------|---|---------------------|------------|-------------|--|
| Загрузить выписку       |                       |   | 🝋 Передать в 1С 🛛 🚽 | по счету 2 | 26003190747 |  |
| Банк                    | Nº                    |   | Дата операции       | Дебет      | Кредит      |  |
| Укргазбанк (csv) 🔻      | 1                     |   | 27.04.2015 09:32    |            | 240,00      |  |
|                         | 2                     | • | 27.04.2015 10:18    |            | 1 620,00    |  |
|                         | 3                     | ~ | 27.04.2015 13:18    |            | 516,00      |  |
|                         | 4                     | ~ | 27.04.2015 15:35    |            | 516,00      |  |
|                         | 5                     | ~ | 27.04.2015 16:02    |            | 240,00      |  |
|                         |                       | ~ | 27.04.2015 17:02    |            | 119,00      |  |
| _                       | 7                     | • | 27.04.2015 18:03    |            | 599,00      |  |
|                         | 4<br>4<br>4<br>4<br>4 |   |                     | -<br>-     | · · · ·     |  |

### Встроенный редактор отчета по ЕСВ

# ECB

Встроенный редактор «Звіта про суми нарахованої заробітної плати (доходу, грошового забезпечення, допомоги, компенсації) застрахованих осіб та суми нарахованого єдиного внеску на загальнообов'язкове державне соціальне страхування до фіскальних органів» позволяет просмотреть и изменить данные XML-файлов в «бумажной» форме.

ВАЖНО!!! Редактор не проводит каких-либо расчетов начислений (за исключением суммирования полей указанных в форме) и не проверяет арифметику, логику и целостность отчета.

| 💾 Редактор отчета |                                             |                                                                                                    |                                                                | = 🛚 🗶            |
|-------------------|---------------------------------------------|----------------------------------------------------------------------------------------------------|----------------------------------------------------------------|------------------|
| Январь 👻          | Титул Та                                    | 5n.N21                                                                                                    |                                                                |                  |
| 2015 💌            | Звіт<br>комг<br>держ                        | про суми нарахованої заробітної плати (доходу, грошового забезпечення, допомог<br>пенсації) застрахованих осіб та суми нарахованого єдиного внеску на загальнообоє<br>кавне соціальне страхування до фіскальних органів                                                                                                    | и,<br>Уязкове                                                  | -                |
|                   | 1. Звіт :<br>2 Код з<br>серія та            | ан июды 1 рк 2015 Форма № Д4 (иклична)<br>а 6 ДАТОУ ибо податловий ножер/<br>ножер ласпорта страхувальника"<br>1 консер ласпорта страхувальника"                                                                                                    | <ul> <li>початко</li> <li>скасовут</li> <li>додатко</li> </ul> | 88<br>048<br>188 |
|                   | 4. Найне<br>(страхуз<br>Місцезна<br>Телефон | (Safeenerics's your noder serry<br>robecnist's your noder serry<br>robecnist's y |                                                                |                  |
|                   | 5. Код тер<br>Код орган                     | инторіанького фікланского органу, до якого подакться зеїт<br>у Пенсійниго фонду, до якого подакться зеїт<br>Перелік таблиць зеїту                                                                                                    | 1.00                                                           |                  |
|                   | N9 3/n                                      | Кількість<br>аркушів                                                                                                    | Кількість<br>рядків                                            |                  |
|                   |                                             |                                                                                                    | * =                                                            |                  |
|                   |                                             |                                                                                                    | *                                                              |                  |
|                   |                                             |                                                                                                    | *                                                              |                  |
|                   |                                             | 5<br>Відомості про трудові відносини застрахованих осіб                                                                                                    |                                                                |                  |
|                   |                                             | 5<br>Відомості про нарахування заробітної плати (доходу) застрахованим особам                                                                                                    |                                                                |                  |
|                   |                                             | 7<br>Наявність підстав для обліку стажу окреним категоріян осіб відповідно до законодавства                                                                                                    |                                                                |                  |
|                   |                                             | Волості про обб, ей до такароть за дитнись да досятивни не тремнито вну та вдлялаци, да закону отринують долокогу то<br>до логаду за дитико да досятивне на тремито вут у забато приводската у дитико така в дитико на вида, и такая и<br>балька, у очекантав, окочна, потриванника, на бактики в дайскогот, доляд за дитико на вод закону отринують долокогу то<br>потрину с вод со состанени на привод со состания и состана за дитико на вод состание на приводалитих<br>со привод со состание на привод со состание на привод со состания и состания со состания и привод<br>потрину приводно до лагода об до состано состания со состания со на привод со состания и состания и состания и<br>потриту, преймене состана, жака до на примото привод за кото на состания дитикогу об<br>потритехна и состана, жака до на примото провод за болька на историка со законодатели и<br>потриту, преймене состана, жака до на примото привод за кото на состания и привод на состания и состания со состания со состания и привод состания на привод со законодатели и состания со состания со состания со тренують должи со тренують провод со законодатели со законодатели со законодатели со тренують провод со законодатели со законодатели со законодатели со тренують провод законодатели со законодатели со законодатели, тренують провод законодатели со законодатели со тренують должи со законодатели со законодатели со зако                                                                                                    |                                                                |                  |
|                   |                                             | Veboro                                                                                                    |                                                                |                  |
|                   |                                             |                                                                                                    |                                                                |                  |
|                   |                                             |                                                                                                    |                                                                |                  |
|                   |                                             |                                                                                                    |                                                                |                  |
| Загрузить         |                                             |                                                                                                    |                                                                |                  |
| Сохранить         | Керівни                                     | к Головний бухгалтер                                                                                                    |                                                                |                  |
|                   |                                             |                                                                                                    |                                                                |                  |

При входе в редактор ЕСВ отображается поле с вкладками:

\*\*\*При первом запуске программы ширина колонок таблиц может быть недостаточной для корректного отображения данных. Отрегулируйте ширину колонок до приемлемой Вами величины (программа запомнит установленные вами параметры).

Кнопка **«Загрузить»** - загружает пакет XML-файлов отчета ECB (расширение \*.pfz). Программа позволяет загружать файлы независимо от ОКПО/РНОКПП предприятия, кода органа ПФУ. Также загружаются формы до 01.06.2015г. (недостающие поля остаются незаполненными).

Кнопка **«Сохранить»** - сохраняет отчет в пакеты XML-файлов в формате 01.06.2015 года (расширение \*.pfz). Не зависимо от кода ОКПО предприятия в загруженном файле, в сохраняемом отчете будет указан код Вашего предприятия.

### Зарплата

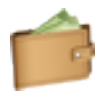

Выгрузите ведомость заработной платы из «MEDoc IS» в файл формата xls.

ВАЖНО! Ведомость обязательно должна содержать РНОКПП работников. Настраивается «Налаштування» - «Вигляд». Так же на компьютере должна быть установлена программа MS "EXCEL" или "OpenOffice" ("LibreOffice").

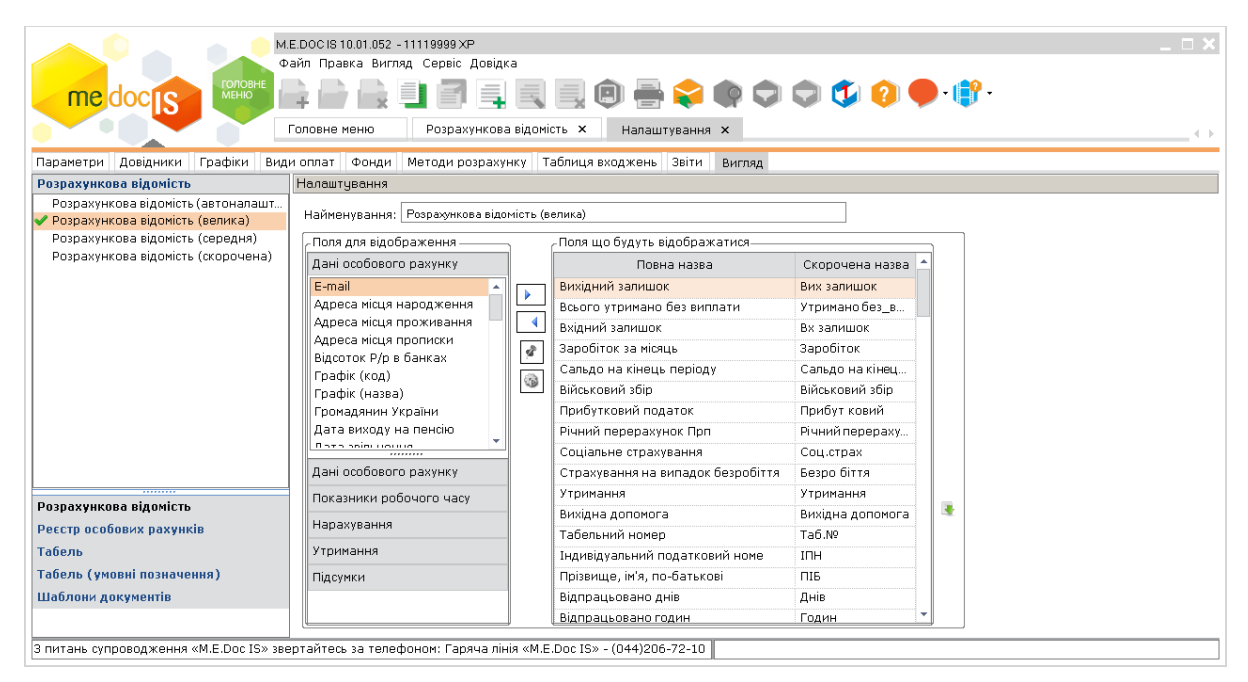

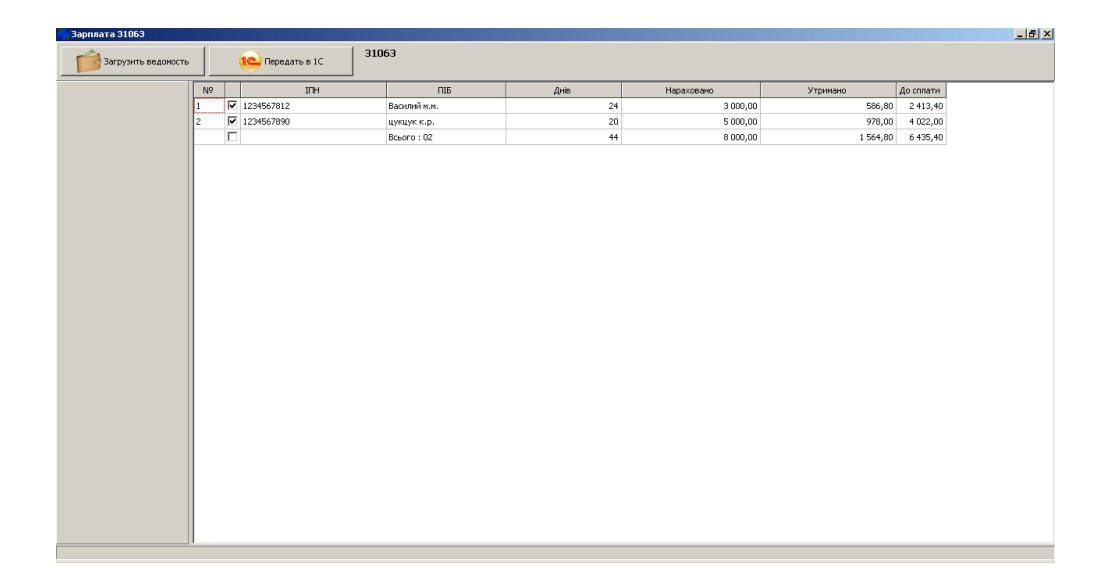

Кнопка «Загрузить ведомость» загружает файл ведомости в формате xls в таблицу.

Кнопка «Передать в 1С» создает «Начисление заработной платы» в системе 1С по отмеченным работникам.

Распределенный НДС.

Создать условную продажу при распределенном НДС можно 2-мя способами.

### <u>1-й способ</u>

Перейдите в окно распределенного НДС.

| Розподіленний ПДВ         |                      |                     |              |                    |                  |        |                  |         |            |          | _ <b>_ _ _</b> × |
|---------------------------|----------------------|---------------------|--------------|--------------------|------------------|--------|------------------|---------|------------|----------|------------------|
| Отримати з M.E.Doc IS     | <u>11118</u> Зрабити | и умовний продаж    | notebook-avt | onom               |                  |        |                  |         |            |          | > 💽              |
| Період                    | VP Ctatyc M.E.       | Doc IS Ctatyc 1C    | єдрпоу       | Hasea              | Номер            | Дата   | Суна без ПДВ     | пдв     | Суна з ПДВ | Передача |                  |
| 3 18.08.2015 📰            |                      |                     |              |                    |                  |        |                  |         |            |          |                  |
| TO 18.08.2015             |                      |                     |              |                    |                  |        |                  |         |            |          |                  |
| пдв                       |                      |                     |              |                    |                  |        |                  |         |            |          |                  |
| Уновний продаж<br>92,44 % |                      |                     |              |                    |                  |        |                  |         |            |          |                  |
| За даними звітів          |                      |                     |              |                    |                  |        |                  |         |            |          |                  |
| 92,44 %                   |                      |                     |              |                    |                  |        |                  |         |            |          |                  |
| Вихідна ПН                |                      |                     |              |                    |                  |        |                  |         |            |          |                  |
| Эведена                   |                      |                     |              |                    |                  |        |                  |         |            |          |                  |
| С Зведені по контрагентах |                      |                     |              |                    |                  |        |                  |         |            |          |                  |
| С Окрені                  |                      |                     |              |                    |                  |        |                  |         |            |          |                  |
|                           |                      |                     |              |                    |                  |        |                  |         |            |          |                  |
|                           |                      |                     |              |                    |                  |        |                  |         |            |          |                  |
|                           |                      |                     |              |                    |                  |        |                  |         |            |          |                  |
|                           |                      |                     |              |                    |                  |        |                  |         |            |          |                  |
|                           |                      |                     |              |                    |                  |        |                  |         |            |          |                  |
|                           |                      |                     |              |                    |                  |        |                  |         |            |          |                  |
|                           |                      |                     |              |                    |                  |        |                  |         |            |          |                  |
|                           |                      |                     |              |                    |                  |        |                  |         |            |          |                  |
|                           |                      |                     |              |                    |                  |        |                  |         |            |          |                  |
|                           |                      |                     |              |                    |                  |        |                  |         |            |          |                  |
|                           |                      |                     |              |                    |                  |        |                  |         |            |          |                  |
|                           |                      |                     |              |                    |                  |        |                  |         |            |          |                  |
|                           |                      |                     |              |                    |                  |        |                  |         |            |          |                  |
|                           |                      |                     |              |                    |                  |        |                  |         |            |          |                  |
|                           |                      |                     |              |                    |                  |        |                  |         |            |          |                  |
| 🥂 Пуск 💾 📵 🐖 » 🔚 Tot      | al Commander 8.51a   | 🗐 Readme.doc [Режи» | orp 4 Docum  | entNavigator 🌙 M.E | .DOC IS 10.01.06 | 56   🐉 | Оновити дані в Є | дином 🛛 | M.E.DOC IS | [        | EN 💓 🎲 10:57     |

Установите интервал выбора входящих налоговых накладных и укажите процент который составляет объем условной продажи. Кнопка «Получить из MEDoc IS» производит выбор налоговых накладных из системы «MEDoc IS». Кнопка «Создать условную продажу» создает налоговые накладные в системе 1С и «MEDoc IS» на основании отмеченных. Исходящие налоговые накладные могут быть сформированы 3-х видов: «Отдельные» - на каждую входящую налоговую накладную формируется своя исходящая накладная, «Сводная по контрагентам» - входящие налоговые накладные группируются по контрагентам и на каждую группу налоговых накладных формируются сводные исходящие налоговые накладные, «Сводная» - формируется одна сводная исходящая накладная.

### Схема распределенного НДС

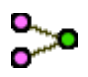

| C a      | ема распр | еделенного НДС                                                                                                |             |            |                  |       |               |          |            |                     |                  |             |                | _ 🗆 🗙                                 |
|----------|-----------|----------------------------------------------------------------------------------------------------|-------------|------------|------------------|-------|---------------|----------|------------|---------------------|------------------|-------------|----------------|---------------------------------------|
|          |           |                                                                                                    |             |            |                  |       |               |          |            |                     |                  |             |                |                                       |
| N₽       |           | Входящие налоговы                                                                                             | е накладные |            |                  |       |               |          |            | Исходящие налоговые | накладные        |             |                |                                       |
| Ì        | ЕДРПОУ    | Название                                                                                                    | Номер       | Дата       | Сумма без<br>НДС | НД⊂   | Суммас<br>НДС | Номер    | Дата       | Дата создания       | Сумма без<br>НДС | НД⊂         | Сумма с<br>НДС |                                       |
| 1        | 35074228  | ТОВАРИСТВО З ОБМЕЖЕНОЮ ВІДПОВІДАЛЬНІСТЮ<br>"ВЕЛТОН. ТЕЛЕКОМ" / Центр обслуговування абонентів в<br>м. Харкові | 5145//2     | 31.01.2015 | 245,83           | 49,17 | 295,00        | 40       | 31.01.2015 | 17.08.2015 11:38:38 | 227,25           | 45,45       | 272,69         |                                       |
| 2        | 21673832  | ПрАТ "Київстар"                                                                                               | 1053314     | 31.01.2015 | 245,91           | 49,18 | 295,09        | 41       | 31.01.2015 | 17.08.2015 11:55:04 | 227,32           | 45,46       | 272,78         |                                       |
| 3        | 35074228  | ТОВАРИСТВО З ОБМЕЖЕНОЮ ВІДПОВІДАЛЬНІСТЮ<br>"ВЕЛТОН.ТЕЛЕКОМ" / Центр обслуговування абонентів в<br>м. Харкові  | 5111//2     | 28.02.2015 | 287,50           | 57,50 | 345,00        | 46       | 28.02.2015 | 17.08.2015 12:41:07 | 265,77           | 53,15       | 318,92         |                                       |
| 4        | 21673832  | ПрАТ "Київстар"                                                                                               | 121290      | 28.02.2015 | 212,13           | 42,43 | 254,56        | 47       | 28.02.2015 | 17.08.2015 13:09:23 | 196,09           | 39,22       | 235,31         |                                       |
|          |           |                                                                                                    |             |            |                  |       |               |          |            |                     |                  |             |                |                                       |
| <u>/</u> |           | 💓 » 🗌 Total Commandar 8 51a 🛛 🕅 Deadros dos                                                                   |             | Dem        | monthaui         | -     |               | 0 01 066 | 1 0 Ouron  | ти вый в Елицом 🛛 💞 | DacoDdy 22       | ong - Paint | 1              |                                       |
| ×        |           | Reduite.doc                                                                                                   | режингогра  |            | menuravigat      | un j  | m.c.boc 15 1  | 0.01.000 |            |                     | Kashuna 7991     | ang - naint |                | 1 1 1 1 1 1 1 1 1 1 1 1 1 1 1 1 1 1 1 |

«Схема распределенного НДС» - формирует таблицу взаимосвязи входящих налоговых накладных (левая часть таблицы) и накладных на условную продажу (правая часть таблицы). Двойной клик на соответствующую накладную открывает просмотр содержимого накладной.

| <b>-</b> C> | ема ра                                                                                      | спредел                      | енного НДС                                    |                               |                              |                  |            |                  |          |                             |              |               |                      |          |                  |             |                | _ 🗆 ×       |
|-------------|---------------------------------------------------------------------------------------------|------------------------------|-----------------------------------------------|-------------------------------|------------------------------|------------------|------------|------------------|----------|-----------------------------|--------------|---------------|----------------------|----------|------------------|-------------|----------------|-------------|
|             |                                                                                             |                              |                                               |                               |                              |                  |            |                  |          |                             |              |               |                      |          |                  |             |                |             |
| Nº          |                                                                                             |                              |                                               | В                             | ходящие налог                | овые накладные   | •          |                  |          |                             |              |               | Исходящие нало       | оговые н | накладные        |             |                |             |
|             | ЕДРПС                                                                                       | V I                          | H                                             | азвание                       |                              | Номер            | Дата       | Сумма без<br>НДС | ндс      | Сумма с<br>НДС              | Номер        | Дата          | Дата создан          | ия       | Сумма без<br>НДС | ндс         | Сумма с<br>НДС |             |
| 1           | 35074                                                                                       | 228 ТОВАІ<br>"ВЕЛТ<br>м. Хар | РИСТВО З ОБМЕЖЕН<br>ОН.ТЕЛЕКОМ" / Цен<br>кові | ЮЮ ВІДПОВІД<br>ІТР обслуговуї | ІАЛЬНІСТЮ<br>зання абонентів | 5145//2<br>3 B   | 31.01.2015 | 245,83           | 49,17    | 295,00                      | 40           | 31.01.2015    | 17.08.2015 1         | 1:38:38  | 227,25           | 45,45       | 272,69         |             |
| 2           | 21673832 ПрАТ "Київстар"                                                                    |                              |                                               | 1053314                       | 31.01.2015                   | 245,91           | 49,18      | 295,09           | 41       | 31.01.2015                  | 17.08.2015 1 | 1:55:04       | 227,32               | 45,46    | 272,78           |             |                |             |
| 3           | 35074                                                                                       | 228 ТОВАІ<br>"ВЕЛТ<br>м. Хар | РИСТВО З ОБМЕЖЕН<br>ОН.ТЕЛЕКОМ" / Цен<br>кові | ЮЮ ВІДПОВІД<br>пробслугову    | (АЛЬНІСТЮ<br>вання абонентів | 5111//2<br>5 B   | 28.02.2015 | 287,50           | 57,50    | 345,00                      | 46           | 28.02.2015    | 17.08.2015 12        | 2:41:07  | 265,77           | 53,15       | 318,92         |             |
| 4           | Вхо                                                                                         | дящая на                     | алоговая накладі                              | ная №5111/                    | /2 от 28.02.2                | 015              |            | _ 🗆 ×            | 42,43    | 254,56                      | 47           | 28.02.2015    | 17.08.2015 13        | 3:09:23  | 196,09           | 39,22       | 235,31         |             |
|             | Контрагент: ТОВАРИСТВО 3 ОБМЕЖЕНОЮ ВІДПОВІДАЛЬНІСТЮ "ВЕЛТОН.ТЕЛЕКОМ" / Центр обслугосування |                              |                                               |                               |                              |                  |            |                  |          |                             |              |               |                      |          |                  |             |                |             |
|             | Сумма                                                                                       | без НДС                      | 287,50                                        | ндс                           | 57,50                        | Сумма с НДС      | 34         | 5,00             | Контраг  | ент: Условна                | ая продажа   |               |                      |          |                  |             |                |             |
|             | N₽                                                                                          |                              | Номенклатура                                  |                               | Единица<br>измерения         | Количество       | Цена       | Сумма            | Сумма б  | езндс Г                     | 265,77       | ндс           | 53,15                | Суг      | мма с НДС        | 318,9       | 92             |             |
|             | 1                                                                                           | Абонплата<br>Мбіт/с без      | а за доступ до мере:<br>DTV                   | жі Інтернет 25                | грн                          | 1                | 250,00     | 250,00           | N₽       |                             | Номенклат    | /pa           | Единица<br>измерения | Колич    | нество L         | цена С      | умма           |             |
|             | 2                                                                                           | Надання у<br>глобальни       | використання стат<br>× IP адрес               | ичних                         | грн                          | 1                | 37,50      | 37,50            | 1 🗛      | бонплата за<br>Ют/с без DTV | доступ до м  | ережі Інтерне | ет 25 грн.           |          | 0,9244           |             | 231,10         |             |
|             |                                                                                             |                              |                                               |                               |                              |                  |            |                  | 2 H      | адання у вин                | користання ( | татичних      | грн.                 |          | 0,9244           |             | 34,67          |             |
|             |                                                                                             |                              |                                               |                               |                              |                  |            |                  |          |                             | - Aprox      |               |                      |          |                  |             |                |             |
|             |                                                                                             |                              |                                               |                               |                              |                  |            |                  |          |                             |              |               |                      |          |                  |             |                |             |
|             |                                                                                             |                              |                                               |                               |                              |                  |            |                  |          |                             |              |               |                      |          |                  |             |                |             |
|             |                                                                                             |                              |                                               |                               |                              |                  |            |                  |          |                             |              |               |                      |          |                  |             |                |             |
|             |                                                                                             |                              |                                               |                               |                              |                  |            |                  |          |                             |              |               |                      |          |                  |             |                |             |
| ·           |                                                                                             |                              |                                               |                               |                              |                  |            | //,              |          |                             |              |               |                      |          |                  |             |                |             |
|             |                                                                                             |                              |                                               |                               |                              |                  |            |                  |          |                             |              |               |                      |          |                  |             | ///            |             |
|             |                                                                                             |                              |                                               |                               |                              |                  |            |                  |          |                             |              |               |                      |          |                  |             |                |             |
|             |                                                                                             |                              |                                               |                               |                              |                  |            |                  |          |                             |              |               |                      |          |                  |             |                |             |
|             |                                                                                             |                              |                                               |                               |                              |                  |            |                  |          |                             |              |               |                      |          |                  |             |                |             |
| <u>ह</u> 19 | /ск 💾                                                                                       | ] 🙂 🤫                        | » 🔚 Total Comm                                | ander 8.51a                   | . 🔄 Readme                   | .doc (Режим огр. | 🏪 Docu     | imentNaviga      | ator 🌽 🌽 | M.E.DOC IS :                | 10.01.066    | 🎾 Онови       | ити дані в Єдином.   | 🖿        | RaspPdv_33.      | png - Paint | E              | v 💓 🕼 11:07 |

Кнопка «Сохранить таблицу» сохраняет схему в форматы электронных таблиц.

### 2-й способ

В главном окне, при передаче входящих налоговых накладных из медка в 1С выделите необходимые строки мышью. Вызовите правой клавишей мыши контекстное меню и выберите пункт «Распределенный НДС».

| 🎝 "Док | кумент Навігатор" - ім   | порт з 1С | до М.Е.      | Doc IS v7.023   |               |            |                |               |                |               |                      | • <mark>- × -</mark> |
|--------|--------------------------|-----------|--------------|-----------------|---------------|------------|----------------|---------------|----------------|---------------|----------------------|----------------------|
| Файл   | Сервіс                   |           |              |                 |               |            |                |               |                |               | 4                    | Цопомога             |
| 8      | 🔗 Передати до M.E.Doc IS |           |              | 10 Знайті       | 1 в 1С        | Ø          | Main-<br>Maker |               |                | Підприємство  |                      |                      |
|        |                          |           |              |                 |               |            |                | <b>1</b>      | Ci: 颜          |               |                      | ٥                    |
| Періо  | А                        | Nº        |              | татус M.E.Doc I | Статус 1С     | єдрпоу     |                |               | Назва          |               | Номер                | Дат 🔺                |
| 3      | 01.06.2015 🔳             | 1         | V            | -               | Проведен      | 2559200957 | ФОП Заицев Єв  | ген Іванови   | 14             |               | 1H-0000001           | UZ.Ub.2 =            |
| по     | 30.07.2015               | 2         |              |                 | Проведен      | 37658151   | ТОВАРИСТВО 3   | з обмежен     | юю відпов      | ЗІДАЛЬНІСТЮ ' | ПОЛІКЛ: Ин-0000002   | 02.06.2              |
|        |                          | 3         |              |                 | Проведен      | 33411231   | ТОВАРИСТВО 3   | з обмежен     | юю відпов      | ЗІДАЛЬНІСТЮ ' | 'ВИДАВНИн-0000003    | 02.06.2              |
| Поло   |                          | 4         |              |                 | Проведен      | 35856569   | ТОВАРИСТВО 3   | з обмежен     | юю відпов      | ВІДАЛЬНІСТЮ ' | 'HOBI 3H Ин-0000004  | 02.06.2              |
| пода   | ткова накладна 🔹         | 5         |              |                 | Проведен      | 21242894   | ТОВАРИСТВО 3   | з обмежен     | ною відпов     | зідальністю ' | 'ЕЛЕКТР(Ин-0000005   | 02.06.2              |
| Контр  | рагент                   | б         |              |                 | Проведен      | 04624312   | ПРИВАТНЕ АКІ   | ЦІОНЕРНЕ Т    | овари          | Вибрати вилі  | пені палки           | 2.06.2               |
|        | 6                        | 7         |              |                 | Проведен      | 32759959   | ПРИВАТНЕ АКІ   | ЦІОНЕРНЕ Т    | ОВАРИ          | Знати вибіл в | иліпених ралків      | 2.06.2               |
|        |                          | 8         | $\checkmark$ |                 | Проведен      | 3108408315 | ФОП ЛАВРИНЕ    | НКО АНДРІ     | ій микі        | Виліпити пер  | елані                | 3.06.2               |
| 📝 Виб  | брати всі рядки          | 9         | $\checkmark$ |                 | Проведен      | 19470470   | ПРИВАТНЕ ПІД   | ІПРИЄМСТВ     | ΒΟ ΦΙΡΝ        | Виділити не п | ienezzui             | 3.06.2               |
|        |                          | 10        | $\checkmark$ |                 | Проведен      | 2237400015 | ФО-П Зайцев К  | Эрій Дмитр    | ович           | ондолгини     | средан               | 3.06.2               |
|        |                          | 11        | $\checkmark$ |                 | Проведен      | 38000515   | ТОВАРИСТВО 3   | з обмежен     | юю вц          | Розподіленни  | ий ПДВ               | 3.06.2               |
|        |                          | 12        | $\checkmark$ |                 | Проведен      | 38000520   | ТОВАРИСТВО 3   | з обмежен     | ЮЮ ВІДПОВ      | зідальністю - | захадниян-ооооотг    | 03.06.2              |
|        |                          | 13        | $\checkmark$ |                 | Проведен      | 2881410618 | ФОП ДВОРНІКО   | ОВ АНАТОЛ     | ІІЙ СТАНІСЛ    | АВОВИЧ        | 4н-0000013           | 03.06.2              |
|        |                          |           |              |                 |               | 11762220   |                |               |                |               | TETI A.C. 0000014    | 07.02 - T            |
|        |                          |           |              |                 |               | NOT        | UPDA           | TEI           |                |               |                      |                      |
|        |                          |           |              | Докумен         | тів: 202; Виб | рано: 202  | ВСЬОГО: 164 8  | 801,32 / 2 06 | 0,65 / 166 86: | 1,97 NI "M    | ейн-Мейкер" - т.(057 | 2) 7281. <sub></sub> |

ВАЖНО! При первом использовании укажите процент который составляет объем условной продажи в форме «Распределенный НДС»

## СООБЩЕНИЕ О ПРИНЯТИИ НА РАБОТУ НОВОГО РАБОТНИКА

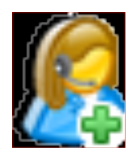

### Открывает окно

| 👇 Сообщение о принятии ра | ботн | ика на | а работ <del>у</del> |                |         |        |           |             |               |              |            |  |
|---------------------------|------|--------|----------------------|----------------|---------|--------|-----------|-------------|---------------|--------------|------------|--|
| 10 Получить из 1С         |      | 6      | опередать в M.E.Do   | notbook        | -1c82   |        |           |             |               |              |            |  |
| Дата начала работы        | N₽   |        | M.E.Doc IS           | РНОКПП         | Фамилия | Имя    | Отчество  | Дата начала | Номер приказа | Дата приказа | Тип работы |  |
| C 01.07.2015 💽            |      | 1      | 20.07.2015; перевіре | ний 8787656547 | Иванов  | Иван   | Иванович  | 15.07.2015  | 1-0000083     | 15.07.2015   | 1          |  |
| ΠO 25.07.2015 💽           |      | 2 🔽    |                      | 5654365486     | Петров  | Петр   | Петрович  | 20.07.2015  | 2-0000084     | 17.07.2015   | 1          |  |
|                           |      | 3 🔽    |                      | 2387547328     | Сидоров | Сидор  | Сидорович | 21.07.2015  | 2-0000085     | 17.07.2015   | 1          |  |
|                           |      | 4 🔽    |                      | 5467474635     | Сергеев | Сергей | Сергеевич | 22.07.2015  | 2-0000086     | 17.07.2015   | 1          |  |
| Не передан                |      |        |                      |                |         |        |           |             |               |              |            |  |
| Последний день подачи     |      |        |                      |                |         |        |           |             |               |              |            |  |
| Нарушение сроков          |      |        |                      |                |         |        |           |             |               |              |            |  |
| 1                         |      |        |                      |                |         |        |           |             |               |              |            |  |
|                           |      |        |                      |                |         |        |           |             |               |              |            |  |
|                           |      |        |                      |                |         |        |           |             |               |              |            |  |
|                           |      |        |                      |                |         |        |           |             |               |              |            |  |
|                           |      |        |                      |                |         |        |           |             |               |              |            |  |
|                           |      |        |                      |                |         |        |           |             |               |              |            |  |
|                           |      |        |                      |                |         |        |           |             |               |              |            |  |
|                           |      |        |                      |                |         |        |           |             |               |              |            |  |
|                           |      |        |                      |                |         |        |           |             |               |              |            |  |
|                           |      |        |                      |                |         |        |           |             |               |              |            |  |
|                           |      |        |                      |                |         |        |           |             |               |              |            |  |
|                           |      |        |                      |                |         |        |           |             |               |              |            |  |
|                           |      |        |                      |                |         |        |           |             |               |              |            |  |
|                           |      |        |                      |                |         |        |           |             |               |              |            |  |
|                           |      |        |                      |                |         |        |           |             |               |              |            |  |
|                           |      |        |                      |                |         |        |           |             |               |              |            |  |
|                           |      |        |                      |                |         |        |           |             |               |              |            |  |
|                           |      |        |                      |                |         |        |           |             |               |              |            |  |
|                           |      |        |                      |                |         |        |           |             |               |              |            |  |
|                           |      |        |                      |                |         |        |           |             |               |              |            |  |
|                           |      |        |                      |                |         |        |           |             |               |              |            |  |
|                           |      |        |                      |                |         |        |           |             |               |              |            |  |

Укажите период в котором новые работники должны приступить к работе и нажмите кнопку «Получить из 1С». В графе «М.Е.Doc IS» будет указана дата подачи сообщения и его состояние. Если сообщение на работника не подавалось, поле остается пустым. Порядковые номера записей по тем работникам, сведения на которых не передавались, подсвечиваются цветами – «светло-зеленый» - сведения не передавались, граничный срок оплаты не наступил. «Желтый» - последний день подачи сообщения, «розовый» - нарушение срока подачи.

По всем не поданным работникам метки выбора устанавливаются автоматически.

После выбора работников для передачи сведений в M.E.Doc IS нажмите кнопку «Передать в M.E.Doc IS».

| Ошибка | ×                                                                                                    |
|--------|----------------------------------------------------------------------------------------------------|
| 1      | Разработчиком "М.Е.Doc IS" закрыто сойство бланка "Може повторюватись в межах періода"<br>Программа изменит данные в последнем открытом бланке.<br>Для продолжения работы необходимо в "М.Е.Doc IS" СОЗДАТЬ и СОХРАНИТЬ НОВЫЙ отчет.<br>Если Вы уже это сделали, можете нажать кнопку "Да" |
|        | Продолжить создание отчета?                                                                                                    |
|        | 🗸 ДА 🛛 🗶 Отмена                                                                                                    |

Для того чтобы сохранить отчет, необходимо вручную СОЗДАТЬ и СОХРАНИТЬ НОВЫЙ бланк сообщения, куда программа внесет изменения. РАЗРАБОТЧИК ОБЕЩАЕТ ИСПРАВИТЬ СВОЙСТВО БЛАНКА В БЛИЖАЙШЕМ ОБНОВЛЕНИИ.

### Обновление

Программа находится в постоянной доработке. Обновления устанавливаются автоматически. При запуске программы происходит проверка на актуальность версии и в случае наличия обновления Вам предлагается его установить.

| Запуск                             | ×        |
|------------------------------------|----------|
| Доступно обновление                |          |
| Доступно обновление                |          |
| ЛокументНависатор 2 059            |          |
| dortymenthabili arop 2.005         |          |
| Рекомендуется применить это обновл | тение    |
|                                    |          |
|                                    |          |
|                                    |          |
|                                    |          |
|                                    |          |
| В следующий раз                    | Обновить |
|                                    |          |

## Список наших разработок.

Ждём Ваших предложений по улучшению программы и конструктивной критики.